## Online Payment Directions

## Our website has been updated

Customers can access their online account by clicking on the "ACCOUNT LOGIN" on the top left of the website or by clicking Customer Services, Account Login.

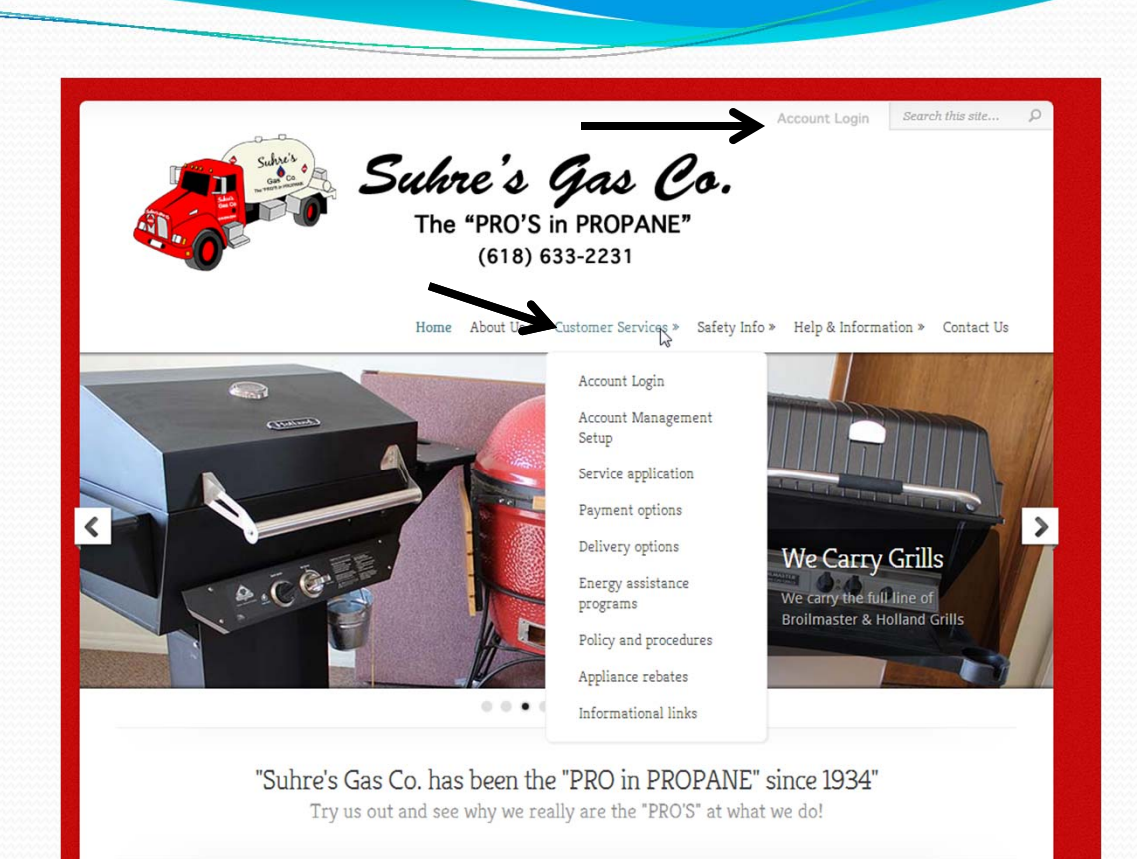

Log into your account by entering your Customer ID and Password. If you have forgotten your password you may click on the "Forgot Password" link and an e-mail will be sent with your password to the e-mail account on file.

|              | Back To Home Page                                                                      |
|--------------|----------------------------------------------------------------------------------------|
| Super-       | Suhre's Gas Co.<br>The "PRO'S in PROPANE"<br>(618) 633-2231                            |
|              | Account Login                                                                          |
| SU<br>I<br>F | Log In   Customer ID:   Password:   Remember me next time.   Log In   Forgot Password? |

The "My Account" tab shows your current balance, sales year to date, last sale, last payment and other current information. If your paying a budget payment please note the **Budget Balance on** this page before proceeding to "Make Payment"

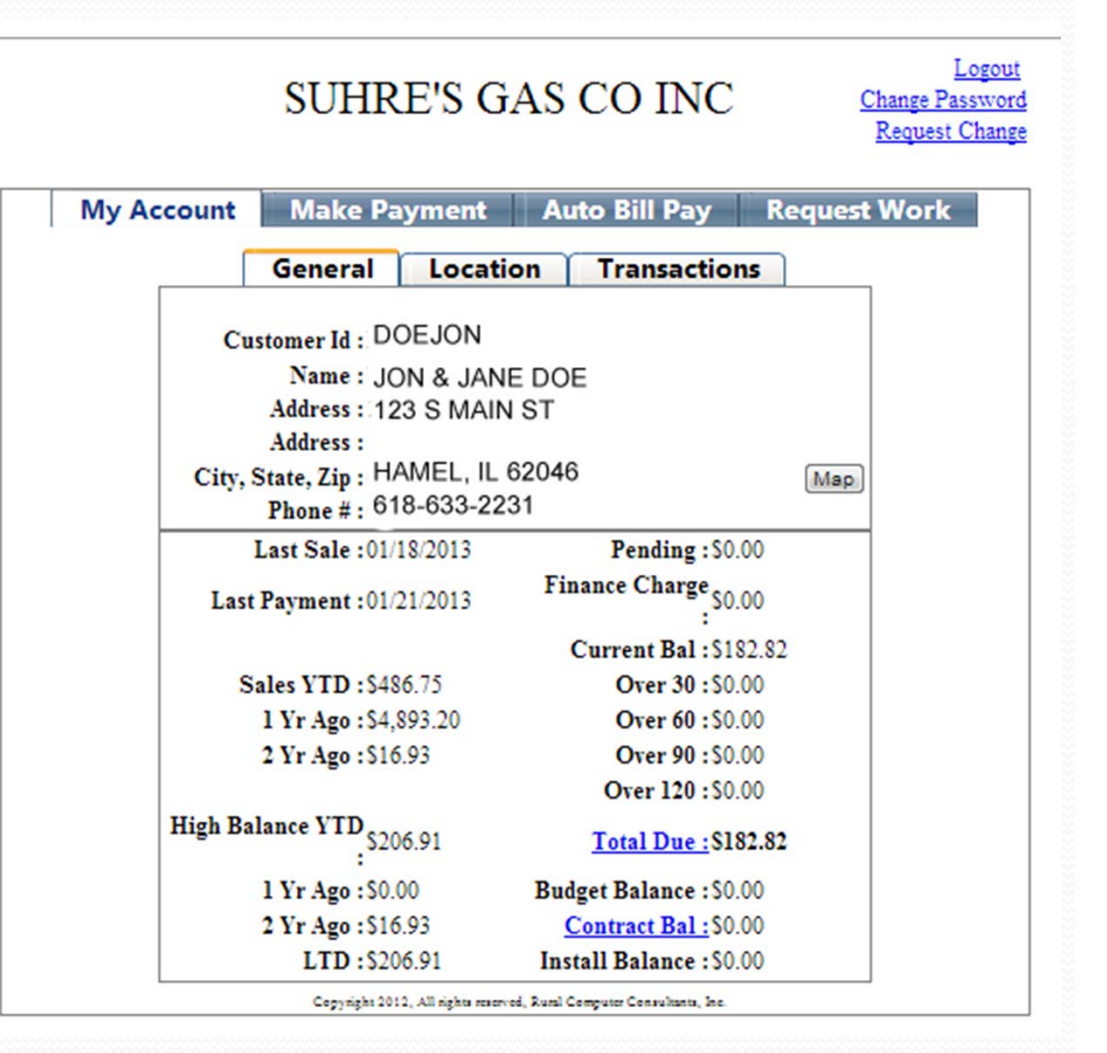

If you wish to make a payment on your account click on the "Make Payment" tab.

| SU                                    | HRE'S GAS                                             | CO INC                     | <u>C</u> | Logout<br>Change Password<br>Request Change |
|---------------------------------------|-------------------------------------------------------|----------------------------|----------|---------------------------------------------|
| My Account Mal                        | ke Payment 🛛 A                                        | uto Bill Pay Ro            | equest   | Work                                        |
| Gene                                  | ral Location                                          | Transactions               |          |                                             |
| Customer I<br>Nam<br>Addres<br>Addres | d : DOEJON<br>e : JON & JANE DO<br>ss : 123 S MAIN ST | E                          |          |                                             |
| City, State, Zi<br>Phone              | p:HAMEL, IL 6204<br>#:618-633-2231                    | 6                          | Мар      |                                             |
| Last Sal                              | e:01/18/2013                                          | Pending:\$0.00             |          |                                             |
| Last Paymer                           | nt :01/21/2013 Fi                                     | nance Charge \$0.00        |          |                                             |
|                                       |                                                       | Current Bal:\$182.82       | 1        |                                             |
| Sales YT                              | D:\$486.75                                            | Over 30 : \$0.00           |          |                                             |
| 1 Yr Ag                               | o:\$4,893.20                                          | Over 60 : \$0.00           |          |                                             |
| 2 Yr Ag                               | o:\$16.93                                             | Over 90 : \$0.00           |          |                                             |
|                                       |                                                       | Over 120 : \$0.00          |          |                                             |
| High Balance Y                        | 5206.91                                               | Total Due : \$182.82       |          |                                             |
| 1 Yr Ag                               | o:\$0.00 Bu                                           | dget Balance : \$0.00      |          |                                             |
| 2 Yr Ag                               | o:\$16.93                                             | Contract Bal : \$0.00      |          |                                             |
| LT                                    | D:\$206.91 In:                                        | tall Balance : \$0.00      |          |                                             |
| Cop                                   | yright 2012, All rights reserved, Rural               | Computer Consultants, Inc. |          |                                             |

In order to make a payment you must first select the type of payment on the right side of the screen.

"Credit Card" for credit/debit card

or

"Bank" to debit your checking or savings accounts.

| My Account                               | Make Payment | Auto Bill Pay     | Request Work        |
|------------------------------------------|--------------|-------------------|---------------------|
| Personal Info                            |              | Choose Pay Method | ł 🗖                 |
| [                                        |              |                   | Bank<br>Credit Card |
| Name:<br>JON & JANE DOE                  |              |                   |                     |
| Company:                                 |              |                   |                     |
| Address:                                 |              |                   |                     |
| Address:                                 |              |                   |                     |
| City:                                    | State: Zip:  |                   |                     |
| HAMEL                                    | IL 👻 6204    | 46                |                     |
| Email Receipt To:<br>office@suhresgas.co | om           |                   |                     |

If your account information on the left is the same as your credit card billing information you may check the box marked "Same as Personal" to auto-fill your name and address.

Fill in your credit card or bank information and enter the amount you would like to pay in the "Payment Amount" box.

\*\*If you have a discount on your delivery ticket you will need to subtract that amount from your balance due and enter that amount in the payment box (the system does not show and **will not** automatically subtract any discounts.

| Personal Info                                                                                                    | Enter Payment Info                                                                                           | Credit Car _ Sel                                  |
|----------------------------------------------------------------------------------------------------|----------------------------------------------------------------------------------------------------|---------------------------------------------------|
| Name:<br>JON & JANE DOE<br>Company:<br>Address:<br>123 S MAIN ST<br>Address:<br>City: State: Zip:<br>HAMEL<br>IL V 6204<br>Email Receipt To: | Name on Card:<br>Address:<br>City:<br>Card Type:<br>Card Number:<br>Expiration Date:<br>2013 Verification #: | Same as Personal<br>Address:<br>State: Zip:       |
| office@suhresgas.com                                                                                                    | Balance Due:<br>Payment Amor                                                                                 | \$182.82<br>unt: 0.00<br>Next<br>nent information |

Logout

Once you have completed all blank fields click on the Next box to confirm your payment.

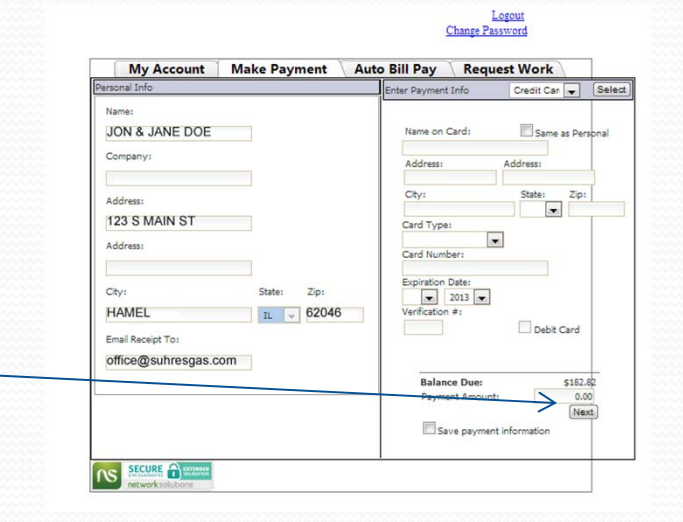

Confirm your payment amount and click the submit to process your payment. You will receive an e-mail confirmation.

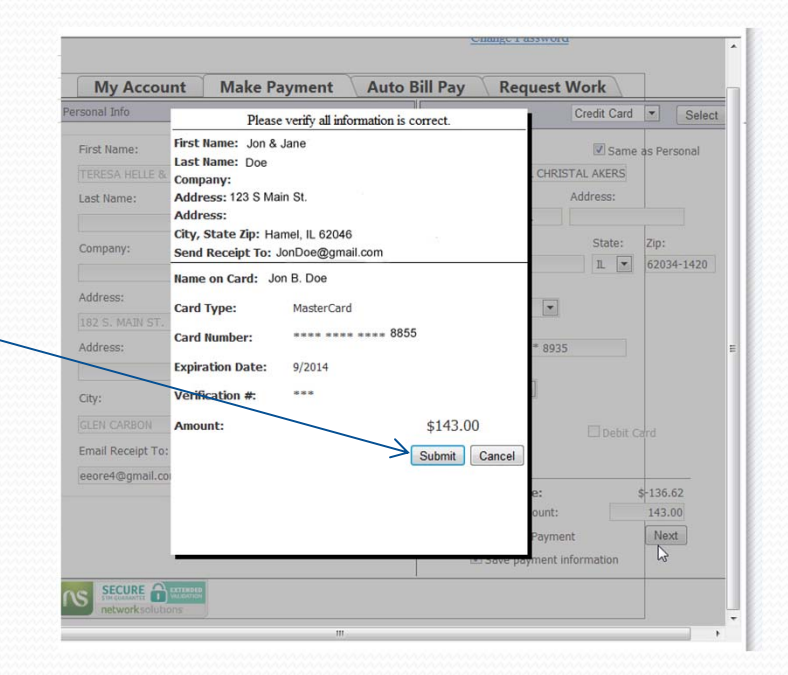

## Auto Bill Pay

If you would like to have us automatically have your deliveries or budget billing payments charged to your credit/debit card or checking/savings account you can do so by choosing the Auto Bill Pay Tab.

Choose your Pay Method (bank or < credit card).

Fill in the blanks and click "Save" this will save your designated card/checking account to your account and all future deliveries/budget payments will be charged to that account\* until you contact the office to have the Auto Bill Pay stopped.

\*Auto Bill Payments are charged to your account 10 days after delivery . Customers on Budget billing will have their budget payment deducted on the  $10^{\text{th}}$  of the month.

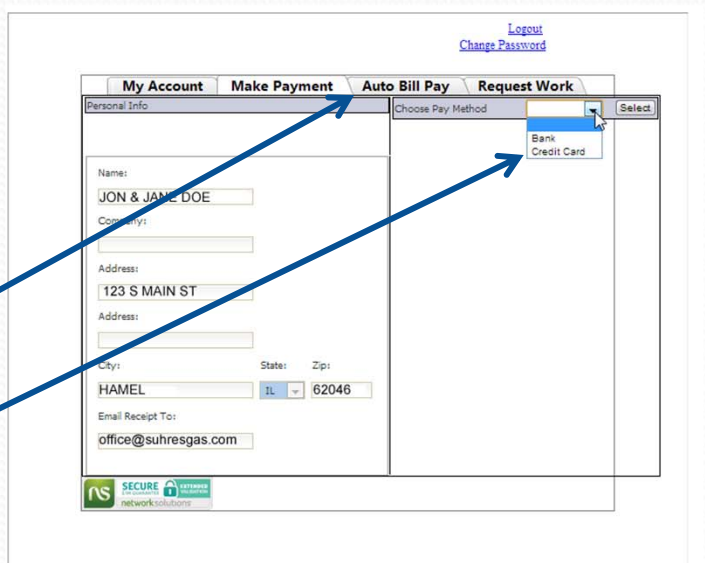

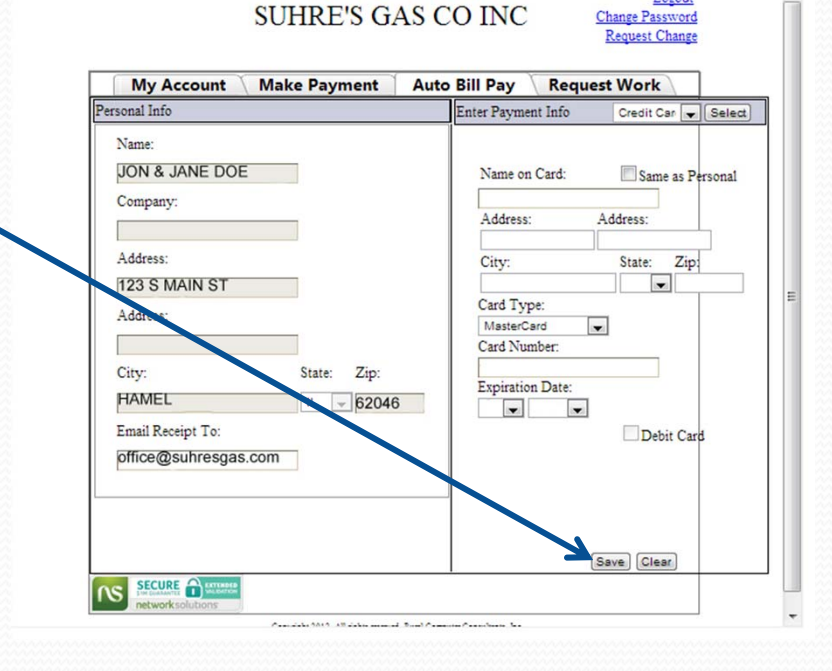